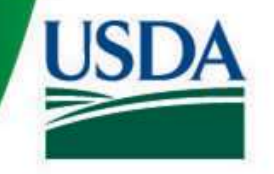

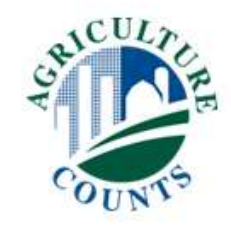

### Check Once in ZOOM: Screen Name

• Touch your screen to see the menus then click on "Participants"

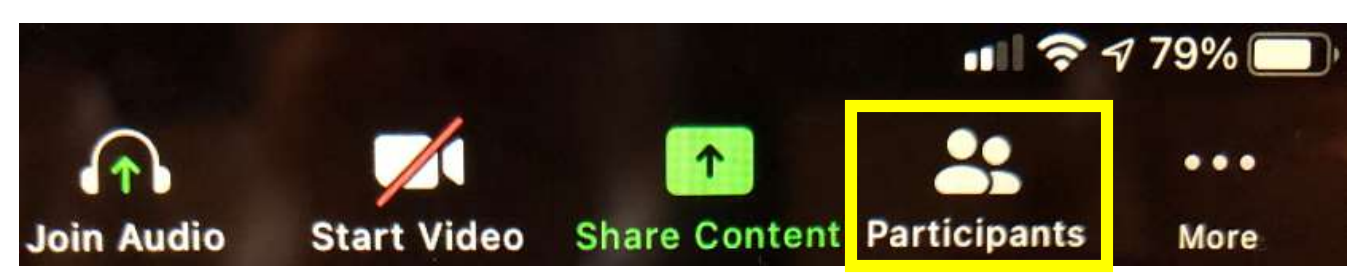

• Your name followed by "(me)", towards top

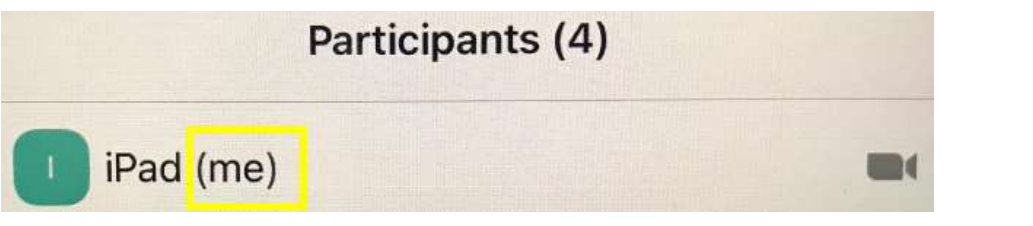

• If your full name is not displayed then click on what is currently being displayed

United States Department of Agriculture National Agricultural Statistics Service Click on "Rename"

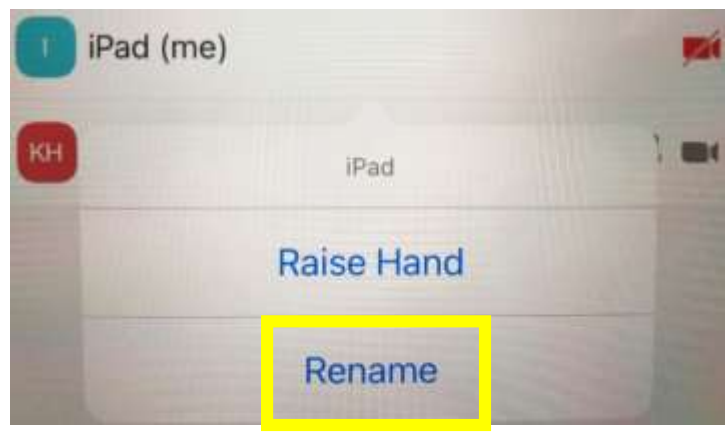

• "State Fips" "First" "Last"

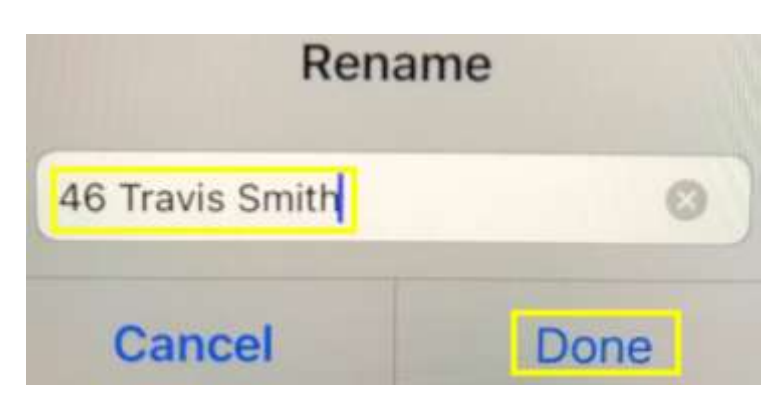

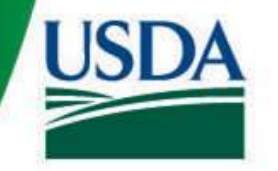

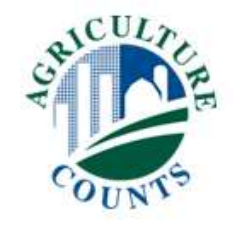

### Check Once in ZOOM: Audio On

• Touch your screen to see the menus. If you see "Join Audio" then click on it.

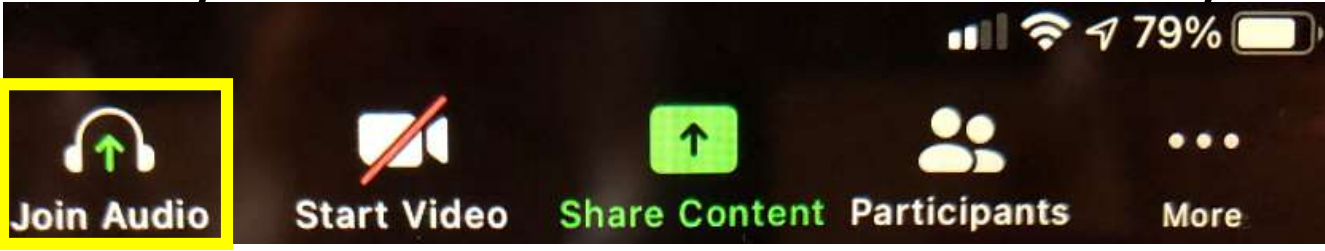

• Click on "Call using Internet Audio" [this is the preferred method] or if you select "DIAL IN".. you will be presented with phone numbers to call.

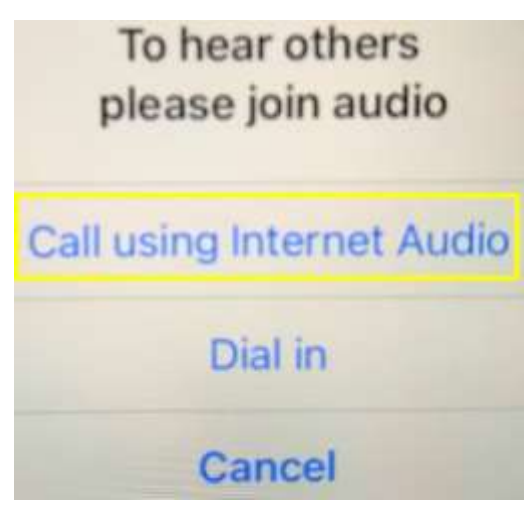

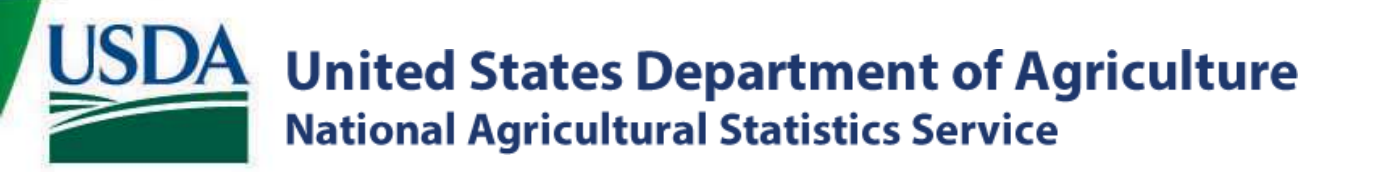

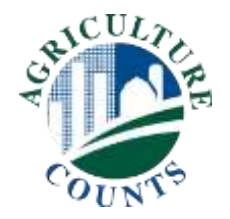

# **Prescreening 2022:**

## **Oil Change, Instead of New Engine**

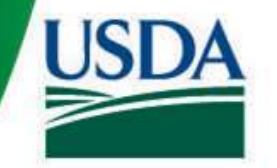

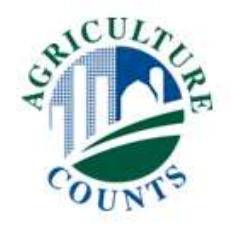

- Prescreening is finding the operators in a segment before Data Collection starts.
  - All new segments (~20% of the sample) are prescreened
- Determining who the operators are before the rush of June data collection makes the process work better
- No agricultural data is collected during prescreening

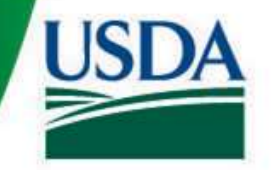

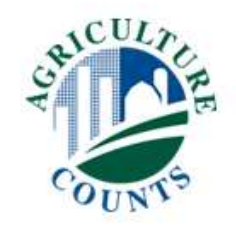

- Again this year, RFO staff reviewed previous year FSA operator data and tax assessor data to determine who we thought were the operators
  - Worked great in areas with good FSA coverage
  - Should be better (probably not perfect) in areas without
- Where did we struggle?
  - Agri-Urban areas
  - Poor FSA coverage
  - FSA data that was more than a year old (not certified last year)

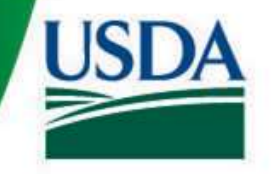

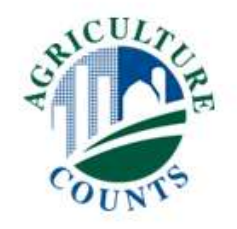

#### What Else Did We Do?

- Tax assessor data filled in a LOT of the gaps
  - Worked great in the VAST majority of areas
  - Should be a major improvement, but probably not perfect
  - Owners <> operators, but gives an option
- Old FSA data, we used most recent names
- Regardless, we gave you access to EVERYTHING!

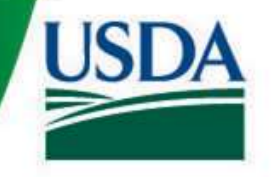

#### Now What?

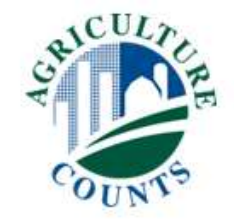

- Here's where prescreening comes in
  - FSA and Tax data only goes so far
- Ultimately, the only surefire way for us to know who is operating on a segment... Is to talk to them
- Identify operators on Area and ACES segments, so we know who to contact during June

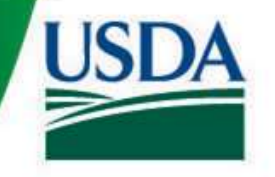

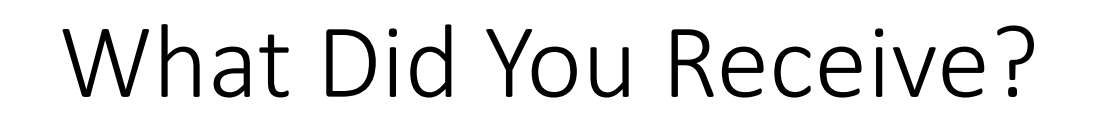

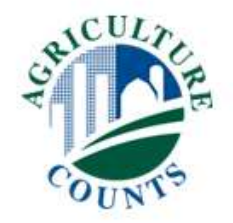

- FSA and tax assessor listings and maps
  - Similar to previous years
- Big aerial photo
- Pens to draw off tracts on the new photos
  - But wait! There's more!

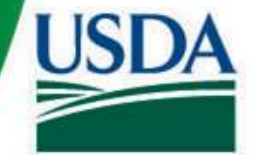

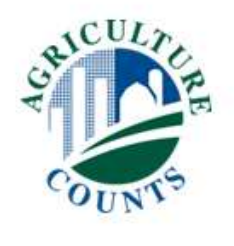

### Agricultural Coverage Evaluation Survey (ACES)

- Done every 5 years and used to evaluate our Census Mail List coverage and fill in gaps
- Normally, segments are bigger with less cultivated area
- For prescreening, it is nearly identical to Area and procedures are the same

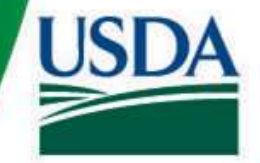

# COUNTS

### Agricultural Coverage Evaluation Survey (ACES)

- Segments start with 97xxxx and have a blue segment boundary
- These were also selected in 2017
  - Most already have Tracts drawn off.
  - For ACES only: assign new letters starting from A as if it were a new segment
- NEW ACES segments are still being selected
  - We'll be sending those out later

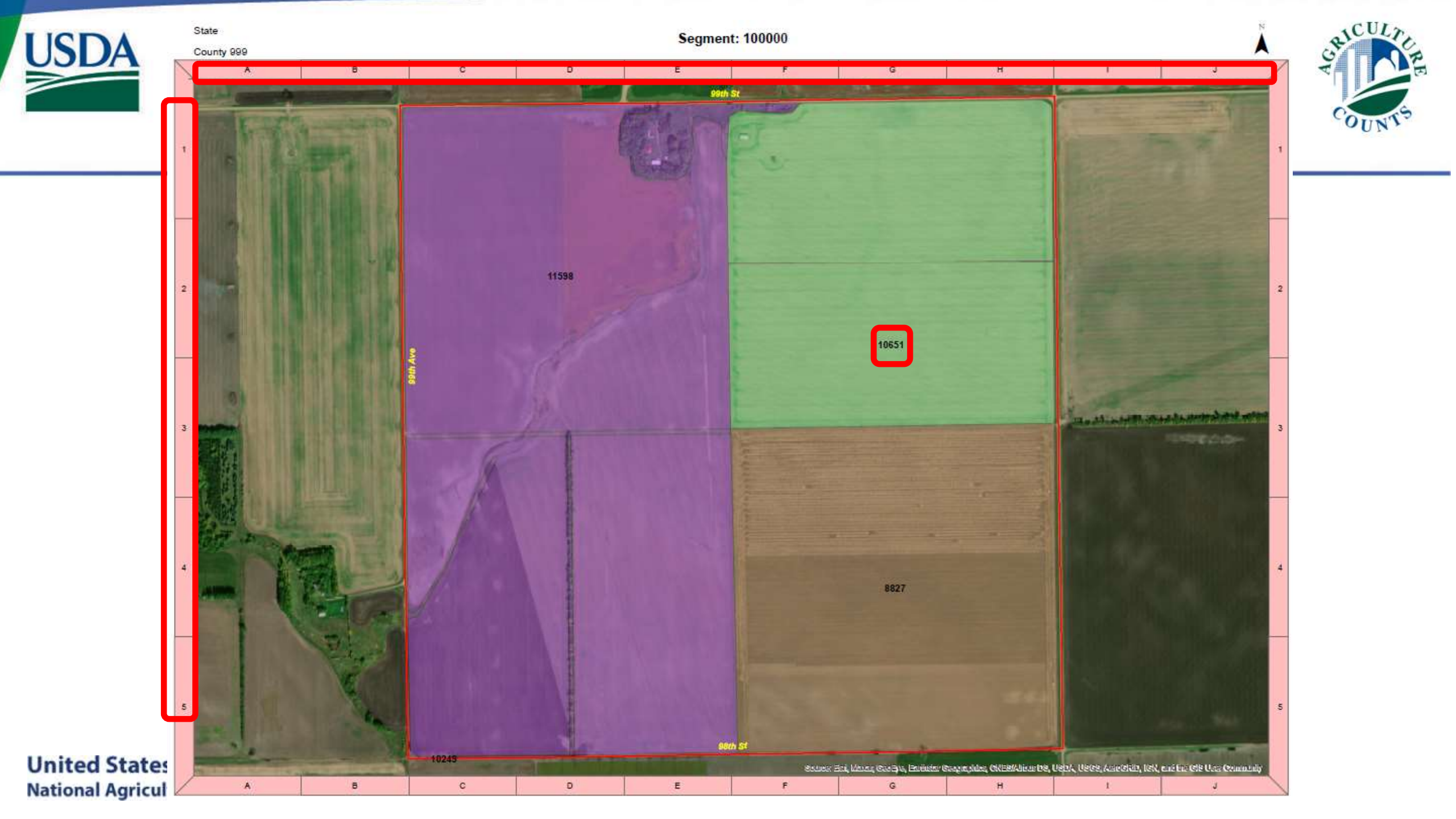

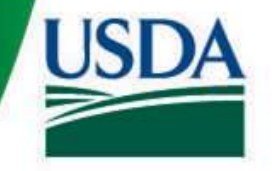

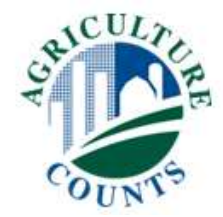

|          |          | <u>FSA</u> |      |      |     |                    | State<br>District: | Segment: 99_1<br>State: State (99<br>Segment: 10000<br>99 County: Co | 00000<br>))<br>)0<br>unty (999) |    |       |                             |                | Invl Codes<br>OW = Owner<br>OO = Owner/Oper<br>OP = Operator<br>OT = Other | rator                            |
|----------|----------|------------|------|------|-----|--------------------|--------------------|----------------------------------------------------------------------|---------------------------------|----|-------|-----------------------------|----------------|----------------------------------------------------------------------------|----------------------------------|
| In Tract | t Mailed | Farm #     | Year | Invi | Shr | Op Name            | Whole Name         | Address                                                              | City                            | St | Zip   | Phone 1                     | Phone 2        | Phone 3                                                                    | Comment                          |
|          |          | 8827       | 2021 | от   | 0   |                    | JOHN FARMER        | 12345 Road 1                                                         | CITY                            | ST | 12345 | 555-111-2883-0              | 555-111-2618   | 555-111-2554                                                               | Alternate Phones: 555-111-2728-C |
|          |          | 8827       | 2021 | от   | 0   |                    | GARY FARMER        | PO BOX 123                                                           | CITY                            | ST | 12345 | 555-111-6909                | 555-111-0611-C | 555-111-6616                                                               |                                  |
|          |          | 8827       | 2021 | ow   | 0   |                    | DENNIS             | 123 MAIN AVE                                                         | СІТҮ                            | ST | 12345 | 555-111-7535                | 555-111-2550-C |                                                                            |                                  |
|          |          | 8827       | 2021 | OP   | 0   |                    | THOMAS<br>RANCHER  | PO BOX 789                                                           | CITY                            | ST | 12345 | 555-111 <mark>-</mark> 3830 | 555-111-0603-C | 555-111-3456                                                               |                                  |
| YES      | YES      | 8827       | 2021 | ОР   | 100 |                    | THOMAS             | PO BOX 456                                                           | СІТУ                            | ST | 12345 | <mark>555-111-3830</mark>   | 555-111-0603-C | 555-111-3456                                                               |                                  |
|          |          | 8827       | 2021 | от   | 0   |                    | DARRELL            | 12345<br>HIGHWAY 12                                                  | CITY                            | ST | 12345 | 555-111-1126-0              | 555-111-6655   | 555-111-1176-C                                                             |                                  |
|          |          | 8827       | 2021 | от   | 0   |                    | JOSH<br>FARMER     | PO BOX 11                                                            | CITY                            | ST | 12345 | 555-111-2464-0              | 555-111-8431   |                                                                            |                                  |
| YES      | YES      | 8827       | 2021 | от   | 100 |                    | JOSH<br>FARMER     | PO BOX 11                                                            | СІТҮ                            | ST | 12345 | 555-111-2464-0              | 555-111-8431   |                                                                            |                                  |
|          |          | 10651      | 2021 | ow   | 0   |                    | WAYNE<br>RANCHER   | PO BOX 987                                                           | CITY                            | ST | 12345 | 555-111-3175                | 555-111-2398   |                                                                            |                                  |
|          |          | 10651      | 2021 | ow   | 0   |                    | JAMES E<br>DOE     | 987 MAJESTIC<br>WIND AVE                                             | CITY                            | ST | 12345 | 555-111-2829-0              | 5              |                                                                            |                                  |
|          |          | 10651      | 2021 | ow   | 0   |                    | ALAN<br>FARMER     | 12345 999TH<br>AVE NE                                                | CITY                            | ST | 12345 | 555-111-4269                | 555-111-2067   |                                                                            |                                  |
| YES      | YES      | 10651      | 2021 | OP   | 100 | FARMER<br>BROTHERS |                    | 12345 999TH<br>AVE NE                                                | CITY                            | ST | 12345 | 555-111-2067                |                |                                                                            |                                  |
|          |          | 11598      | 2021 | OP   | 0   | RIVER FARMS        |                    | 9876 COUNTY 1                                                        | CITY                            | ST | 12345 | 555-111-4137                | 555-111-4074   |                                                                            |                                  |
| YES      | YES      | 11598      | 2021 | OP   | 100 | RIVER FARMS        |                    | 9876 COUNTY 1                                                        | СІТҮ                            | ST | 12345 | 555-111-4137                | 555-111-4074   |                                                                            |                                  |

State Segment: 99\_100000

State: State (99)

Segment: 100000

District: 99 County: County (999)

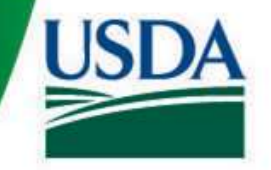

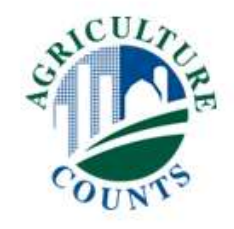

#### Tax Assessor Listing Example

#### CoreLogic

State Segment: 99\_100000 State: STATE (99) Segment: 100000 District: 99 County: County (999)

| In Tract  | Mailed    | Parcel # | Op Name                   | Whole Name | Address                 | City      | St | Zip   | Phone 1          | Phone 2          | Phone 3 | Comment |
|-----------|-----------|----------|---------------------------|------------|-------------------------|-----------|----|-------|------------------|------------------|---------|---------|
|           |           | 1        | TIM FARMER                |            | 12345 CTY 99            | CITY      | ST | 12345 |                  |                  |         |         |
|           |           | 2        | JIM FARMER/DORIS          |            | PO BOX 123              | CITY      | ST | 12345 |                  |                  |         |         |
|           |           | 3        | JOHN RANCHER              |            | 765 MAIN AV             | CITY      | ST | 12345 |                  |                  |         |         |
|           |           | 4        | JIM FARMER/DORIS          |            | PO BOX 123              | CITY      | ST | 12345 |                  |                  |         |         |
|           |           | 5        | TOM RANCHER               |            | 987 MAIN AV             | CITY      | ST | 12345 |                  |                  |         |         |
|           |           | 6        | JAMES DOE/<br>SHIRLEY DOE |            | 9876 12 ST N            | CITY      | ST | 12345 | 555-111-5043     |                  |         |         |
|           |           | 7        | ROBERT DOE                |            | 987 MAJESTIC WIND<br>AV | CITY      | ST | 12345 |                  |                  |         |         |
|           |           | 8        | JIM FARMER/DORIS          |            | PO BOX 123              | CITY      | ST | 12345 |                  |                  |         |         |
|           |           | 9        | TOM RANCHER               |            | 987 MAIN AV             | CITY      | ST | 12345 |                  |                  |         |         |
|           |           | 10       | JIM FARMER/DORIS          |            | PO BOX 123              | CITY      | ST | 12345 |                  |                  |         |         |
| State Seg | ment: 99_ | 100000   | State: State (9           | 99)        | Segmen                  | t: 100000 | 1  | D     | istrict: 99 Coun | ty: County (999) |         |         |

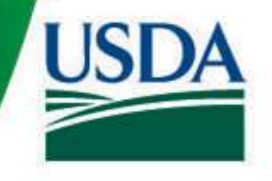

#### Additional Info

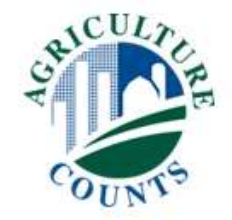

• One drive by observation of segment during prescreening

- Operators were mailed similar prescreening materials as enumerators
  - They did NOT receive FSA or tax assessor info or anything with someone else's PII
  - They DID get a parcel map and a letter

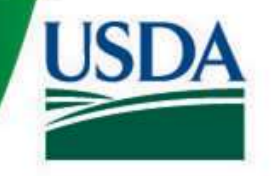

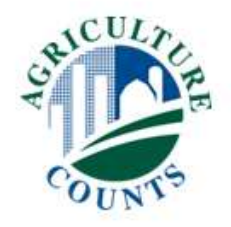

#### What did Operators Receive?

- Cover Letter explaining what we're doing
- 11" X 17" copy of aerial photo with parcel map on it and a county map showing the location of the segment
- Survey Code to access electronic copy of segment map
  - Good option if respondent tosses paper copy
- No forms can be mailed back or completed via EDR. All data must be collected by phone and entered into CAPI.

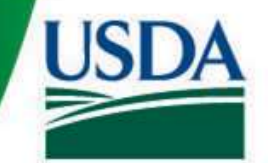

UNITED STATES DEPARTMENT OF AGRICULTURE NATIONAL AGRICULTURAL STATISTICS SERVICE NATIONAL OPERATIONS CENTER 9700 PAGE AVENUE SUITE 400 ST LOUIS MO 63132-1547

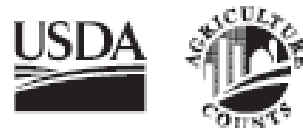

PRESORTED FIRST-CLASS MAIL POSTAGE & FEES PAID USDA PERMIT NO. G-38

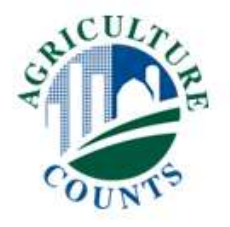

OFFICIAL BUSINESS Penalty for Private Use \$300

ADDRESS SERVICE REQUESTED

#### MAPS ENCLOSED: DO NOT DISCARD

| - E -        |  |  |
|--------------|--|--|
| - 18 - L     |  |  |
| - 41         |  |  |
| - 10         |  |  |
|              |  |  |
|              |  |  |
|              |  |  |
|              |  |  |
|              |  |  |
|              |  |  |
|              |  |  |
|              |  |  |
|              |  |  |
|              |  |  |
|              |  |  |
|              |  |  |
|              |  |  |
|              |  |  |
|              |  |  |
|              |  |  |
|              |  |  |
|              |  |  |
|              |  |  |
|              |  |  |
|              |  |  |
|              |  |  |
|              |  |  |
|              |  |  |
|              |  |  |
|              |  |  |
|              |  |  |
|              |  |  |
|              |  |  |
|              |  |  |
|              |  |  |
|              |  |  |
|              |  |  |
|              |  |  |
|              |  |  |
|              |  |  |
|              |  |  |
|              |  |  |
|              |  |  |
|              |  |  |
|              |  |  |
|              |  |  |
|              |  |  |
|              |  |  |
|              |  |  |
|              |  |  |
|              |  |  |
|              |  |  |
|              |  |  |
|              |  |  |
|              |  |  |
|              |  |  |
|              |  |  |
|              |  |  |
|              |  |  |
|              |  |  |
|              |  |  |
|              |  |  |
|              |  |  |
|              |  |  |
|              |  |  |
|              |  |  |
|              |  |  |
|              |  |  |
|              |  |  |
|              |  |  |
|              |  |  |
|              |  |  |
|              |  |  |
|              |  |  |
|              |  |  |
|              |  |  |
| 10           |  |  |
| - N          |  |  |
| - 16         |  |  |
| - No         |  |  |
| - 1944 - No. |  |  |
|              |  |  |

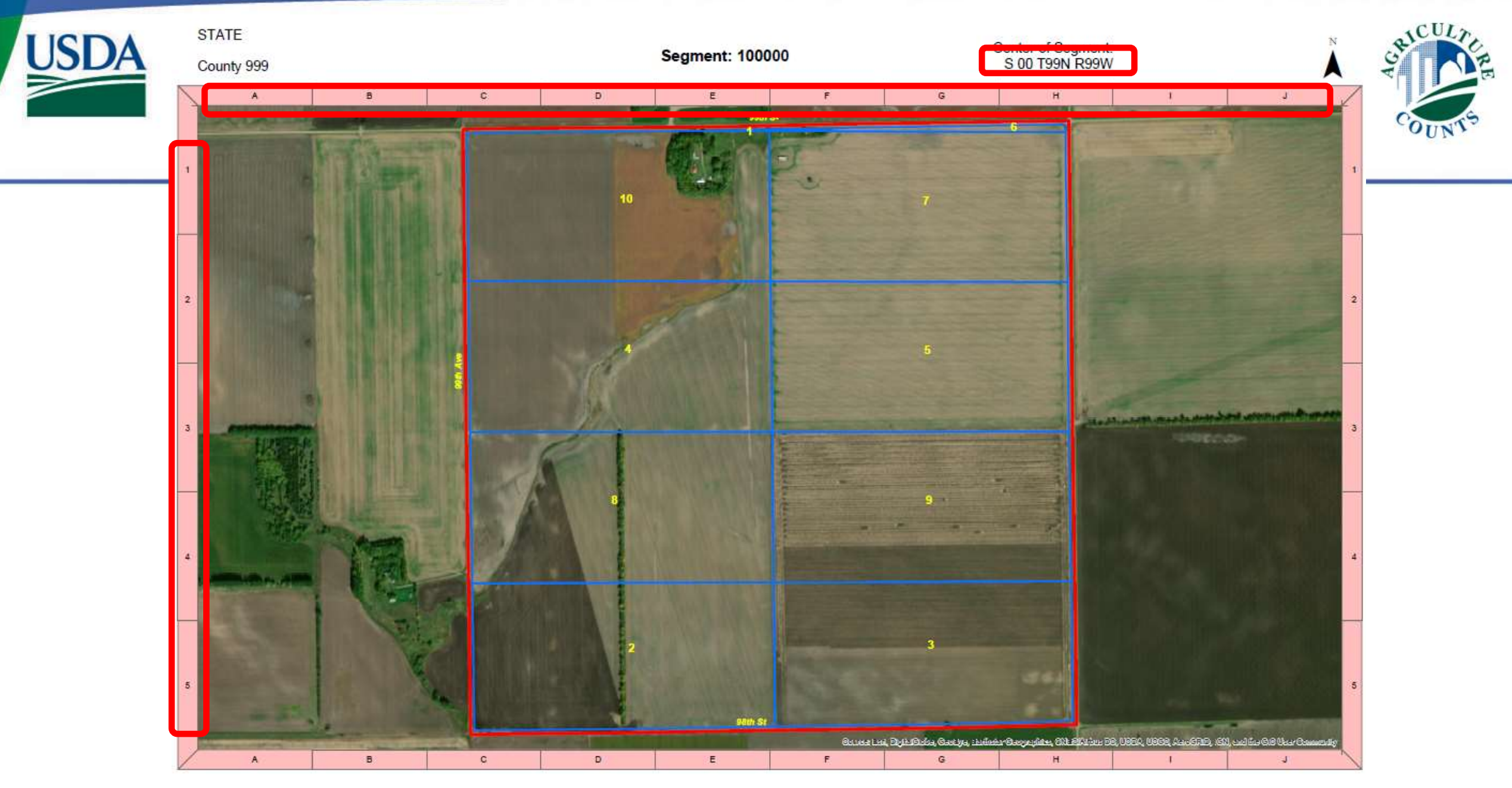

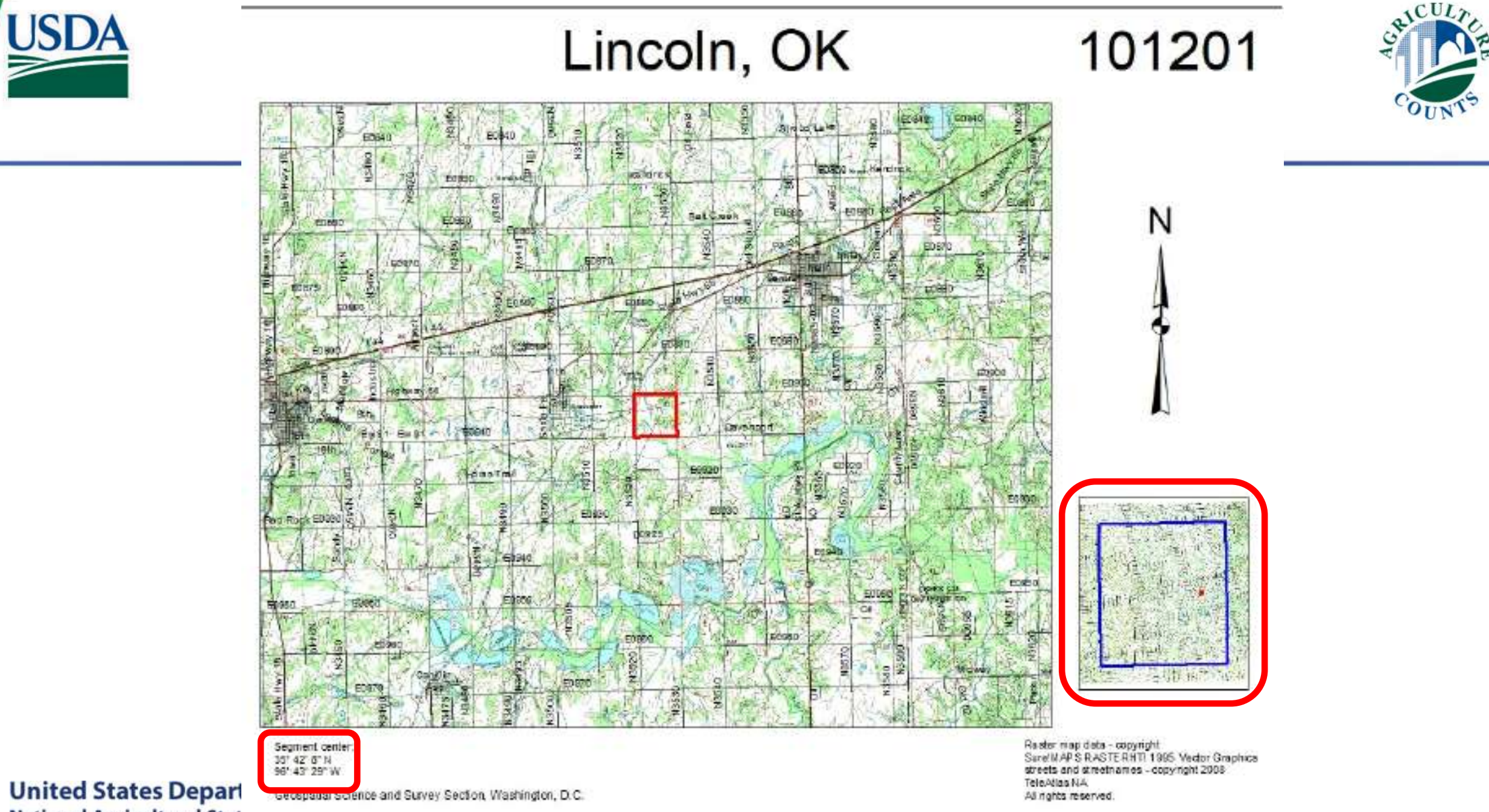

National Agricultural Stat

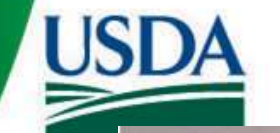

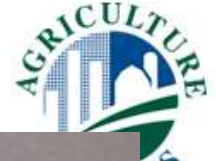

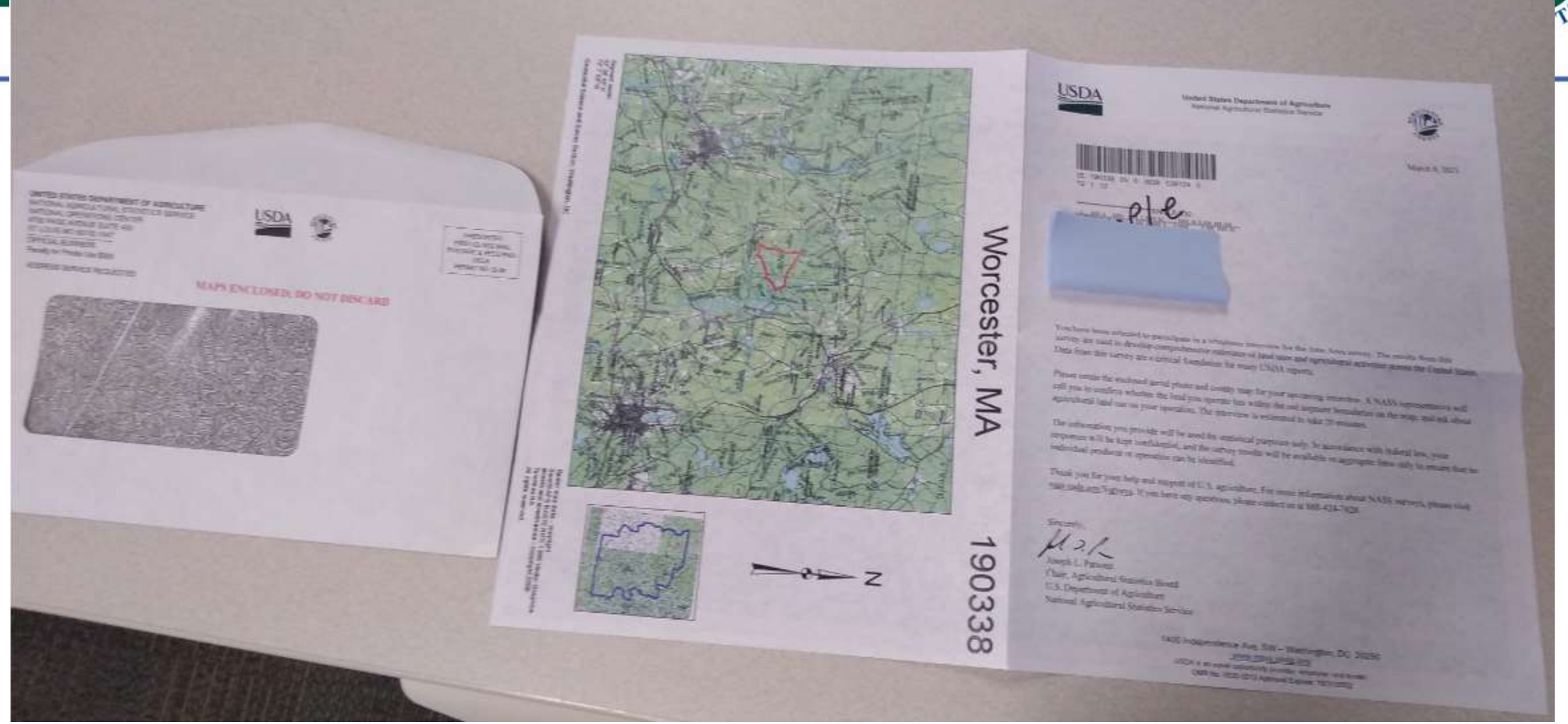

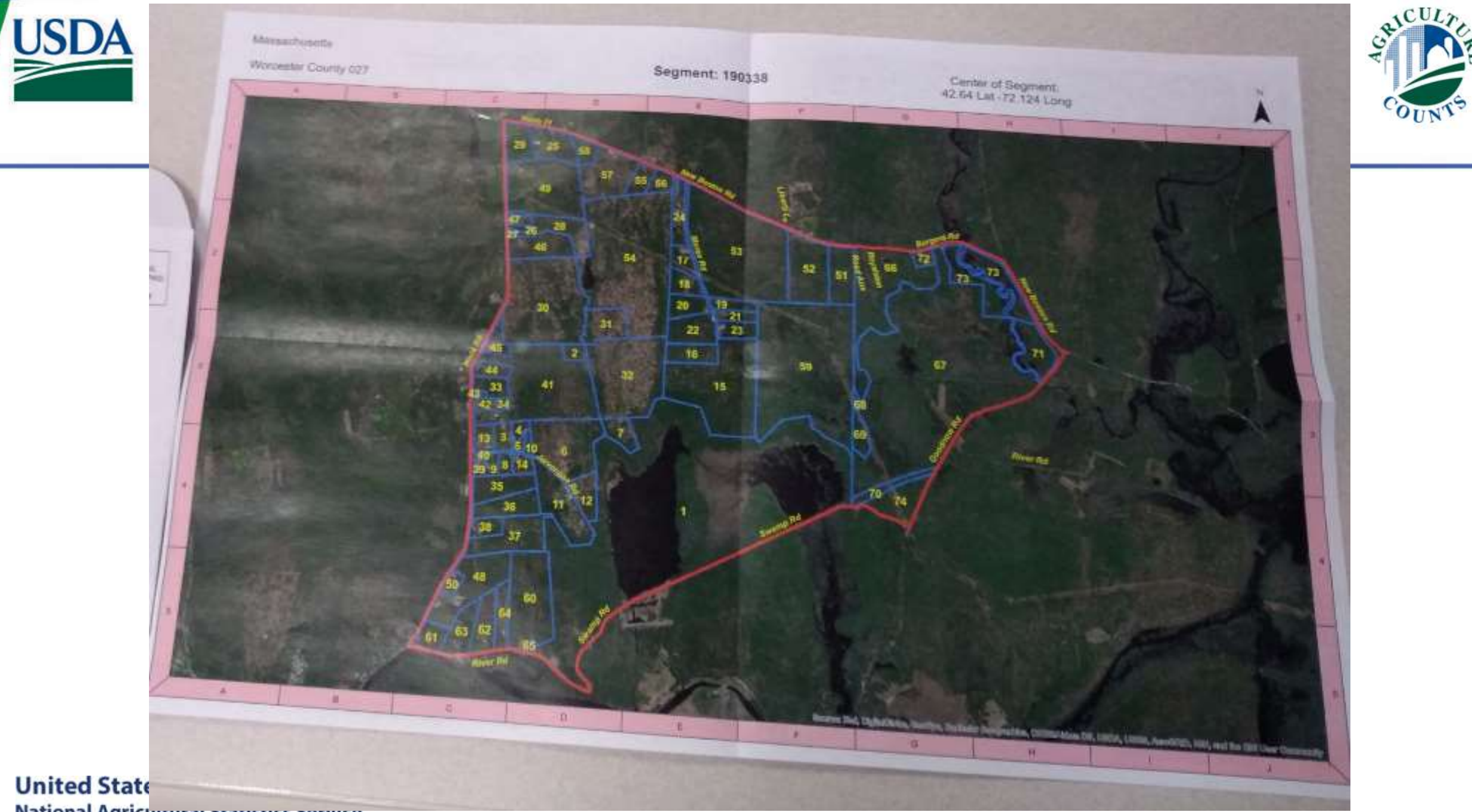

National Agricultural Statistics Service

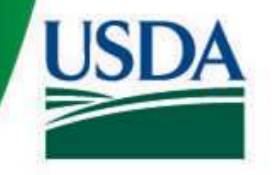

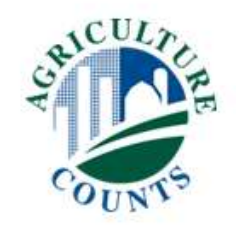

#### Timeline

- When to start?
  - NOW! Can start as soon as training is over
  - Respondents were mailed on March 15

#### • Due by April 22 at 10:59 p.m. CDT

- No/incorrect phone number?
  - Let NASDA coordinator know
  - Office will research
- Need maps remailed to respondents?
  - Let NASDA coordinator know
  - Office will mail

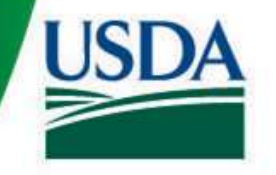

#### Other Details

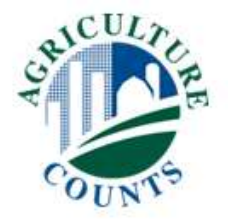

- CAPI Training: All enumerators were assigned segments for familiarizing themselves with the instrument
- CAPI Training might NOT have the same assignments as CAPI Production

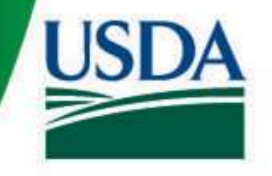

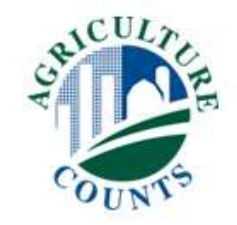

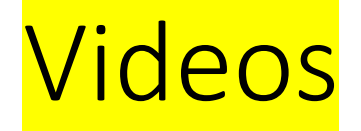

- Introduction to June Area <u>https://youtu.be/nuVyKxW9am8</u>
- Introduction to Pre-Screening <u>https://youtu.be/kMFjima2Y34</u>
- Pre-Screening New Segments <u>https://youtu.be/S40\_f6IwBzM</u>
- Using the Acreage Grid <u>https://youtu.be/7NTALaGfVB0</u>
- ACES Overview <u>https://youtu.be/gjmWN1T4ttY</u>
- New Segment Demo <u>https://youtu.be/o-2HZFVbk44</u>

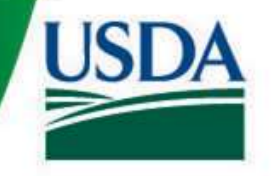

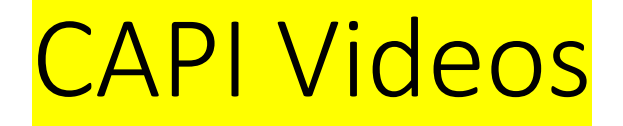

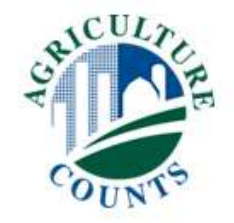

• CAPI – Introduction

https://youtu.be/MdbJsbRD1KQ

- CAPI Changing Ag Status and submitting segment level records <u>https://youtu.be/bRKPAAiH7TE</u>
- CAPI Working with New Segments https://youtu.be/Yd4kY4azG\_Y
- CAPI Minimum Data Requirements https://youtu.be/2GWb3Zx3Th0

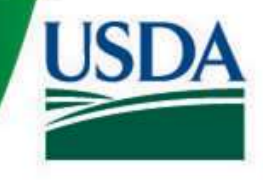

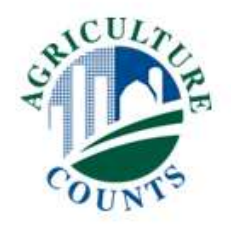

# CAPI DEMO

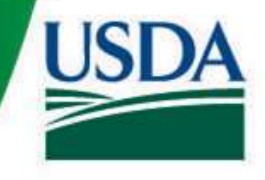

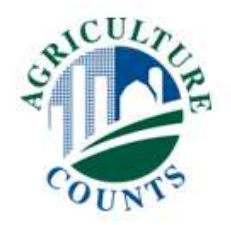

# **Questions?**